## **Using ZOOM**

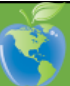

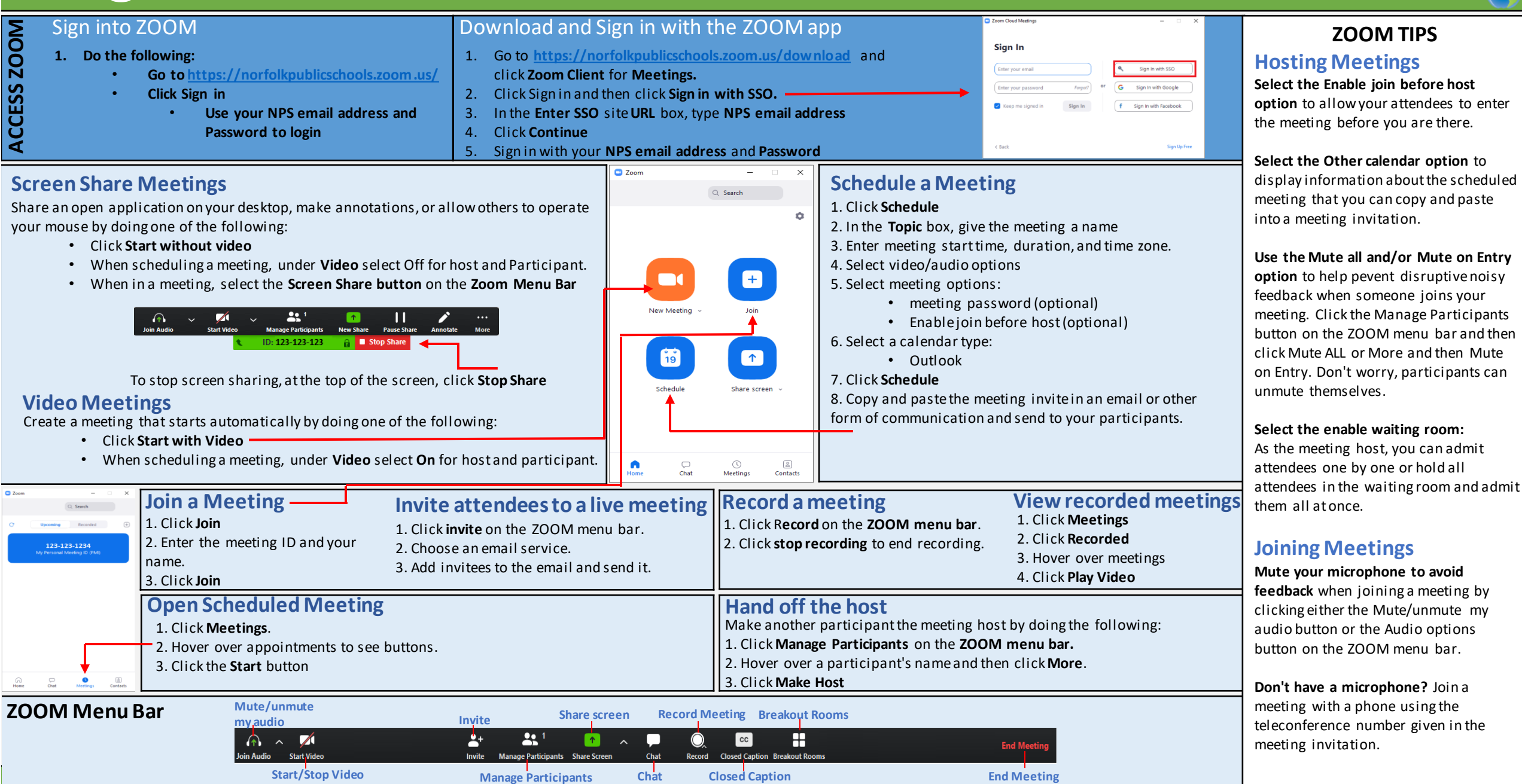

For help contact the IT help Desk: 757-628-3900 or Helpdesk@nps.k12.va.us